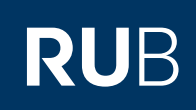

## SHORTGUIDE MATHWORKS-SOFTWARELIZENZ AN ACCOUNT ANBINDEN

FÜR MITARBEITER UND LEHRENDE AN DER RUB

#### Was ist MathWorks?

MathWorks ist ein Anbieter und Entwickler von Software für Berechnungen und technische Entwicklungen. Die Zielgruppe des Anbieters sind hauptsächlich Ingenieure und Wissenschaftler.

Unter der URL http://www.mathworks.de müssen Sie bereits einen Account angelegt haben und eingeloggt sein, um eine Softwarelizenz hinzufügen zu können.

Weitere Informationen zu Mathworks & Matlab von IT.SERVICES

Auf unserer Homepage (http://it-services.ruhr-uni-bochum.de) finden Sie weitere Hilfestellungen

- zum Anlegen eines Accounts,
- zur Installation von Matlab auf Ihrem PC,
- zur Kontaktaufnahme mit dem Mathworks-Support,
- Infos zum Lizenz- und Software-Erwerb.

# SOFTWARELIZENZ HINZUFÜGEN

| <ul> <li>Schritt 1</li> <li>Unter http://www.ma-<br/>thworks.de loggen Sie sich<br/>ein und rufen Ihre Accountin-<br/>formationen auf.</li> </ul>                | Veranstaltungen Unter<br>MathWorks-Suche                                                                                                    | nehmen Kontakt                                                        | Kaufinfos Ihr Name<br>Eigener Account<br>Zugeordnete Lizenz<br>Abmelden |
|----------------------------------------------------------------------------------------------------|----------------------------------------------------------------------------------------------------|-----------------------------------------------------------------------|-------------------------------------------------------------------------|
| Schritt 2<br>In einem nächsten Schritt<br>wählen Sie "Associate<br>License". Diese Option ist<br>durch ein grünes Feld unter<br>"My Licenses"<br>gekennzeichnet. | My Licenses<br>Associate with a License<br>Associate with a license so<br>you can download and get<br>technical support. View all<br>benefits. | Trials<br>Test-drive MATLAB products<br>with a free trial.<br>Try Now | Buy Now<br>Purchase products or services.<br>Buy Now                    |

#### Schritt 3

- Öffnen Sie unsere Homepage (http://it-services.ruhr-unibochum.de) in einem weiteren Browserfenster.
- Wählen Sie dort im Menü der Homepage "Software" > "MathWorks (MATLAB und Simulink)".
- Unter "Hinweise" beantragen Sie einen "Activation-Key", den Sie auf der Mathworks-Homepage einfügen und dann mit "Associate License" bestätigen.

### Associate My Account with a License

Already using MATLAB? Associate to the license you are using and gain access to additional benefits.

|                                                                                      | Associate License                  |
|--------------------------------------------------------------------------------------|------------------------------------|
| Type 'license' at the MATLAB prompt to get your license number or get administrator. | an activation key from your MATLAB |
|                                                                                      |                                    |

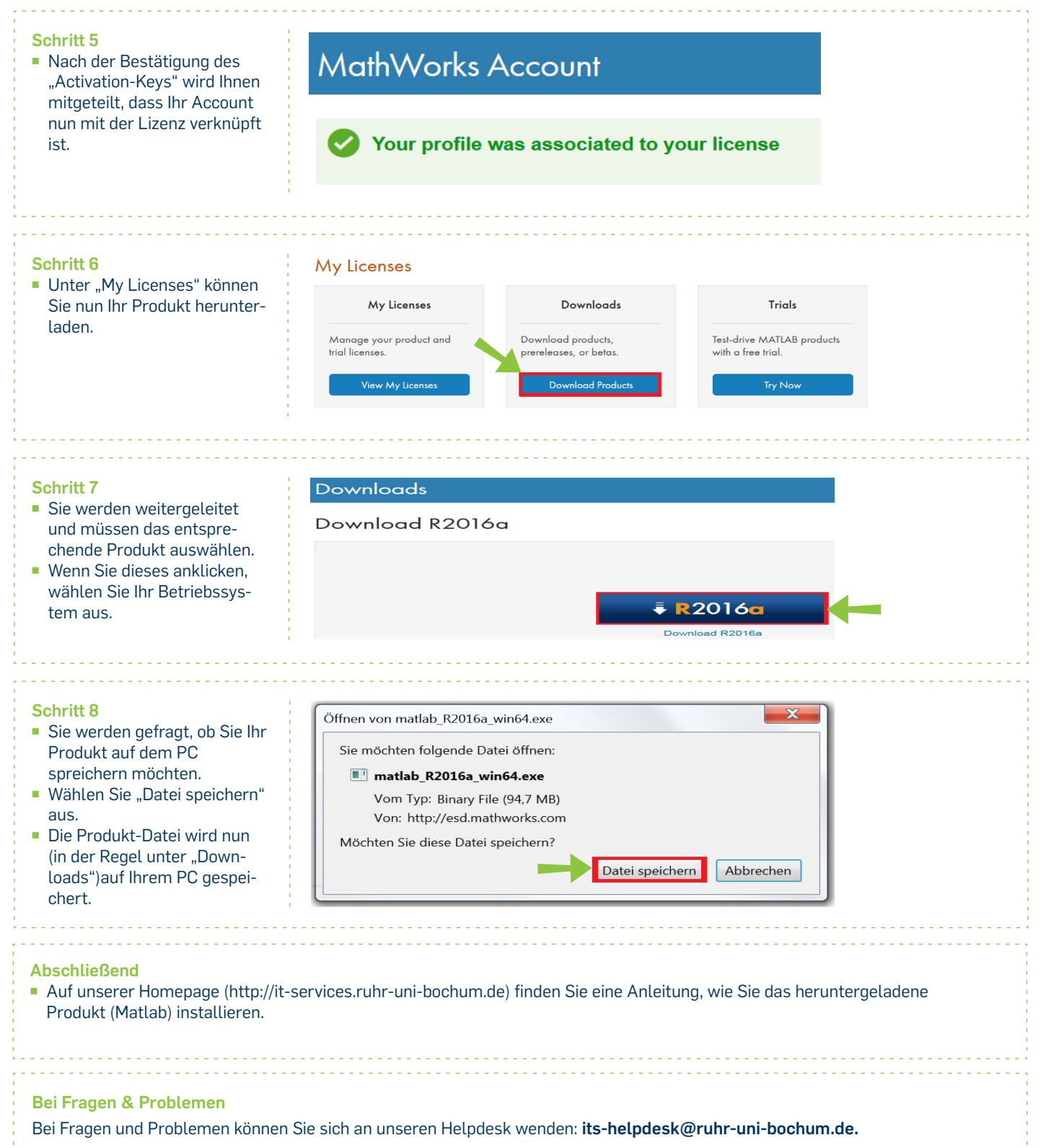

IT.SERVICES | Stand: 29.03.2016